## เชื่อมต่อร้านค้า

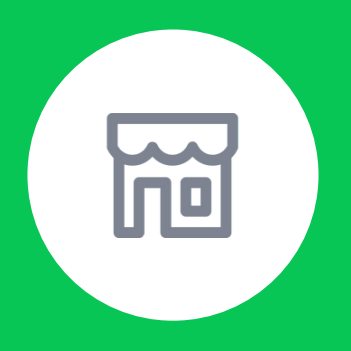

# ์ เชื่อมต่อร้านค้าออนไลน์ เพื่อสร้างเงื่อนไขการให้พอยท์

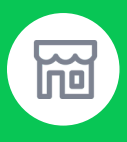

### ช่องทางออนไลน์ที่ผูกกับระบบจะสามารถ ให้พอยท์อัตโนมัติกับสมาชิกได้

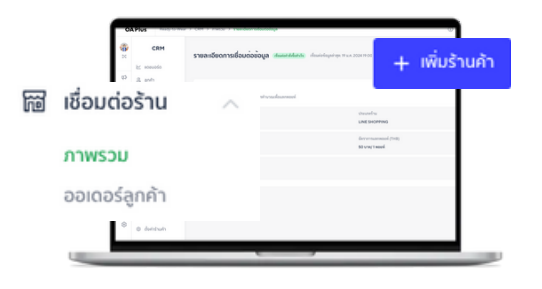

- 1.เข้าไปที่ **เชื่อมต่อร้านค้า**
- 2.เลือก **ภาพรวม**
- 3. เลือก **+เพิ่มร้านค้า**
- 4. เชื่อมต่อร้านค้า

| Sec. 2 | CRM                                 | รายละเอียดการเชื่อมต่อข้อมูล เสียงและได้และปะ เรียงต่อรัญหลางๆ 21 แค. 2024 19:00                                                                                                |
|--------|-------------------------------------|----------------------------------------------------------------------------------------------------|
|        | ⊵ nosuesia                          |                                                                                                    |
| \$     | <u>മ</u> ുന്ന                       |                                                                                                    |
| 1      | @ woori 🗸 🗸                         | ข้อมูลการเชื่อมต่อ ตั้งคำการชิงค์ข้อมูล<br>สามาร์เอาปายาวฟอนต่อ                                                                                                    |
| ø      | 🗉 gdoo 🗸 🗸                          | ชื่อร้านสัง"                                                                                                    |
| 24     | <ul> <li>สังสายจึงส่งของ</li> </ul> | Ready-to-Waer MyShop                                                                                                    |
| 0      | ราชวัล                              | Ready-to-Water MySin<br>รูปแบบราหาสินค้า*                                                                                                    |
|        | 🗠 พับขอดขาย 🗸                       | 🕐 กันเรื่องระกายร 🔿 🕐 ธีกรุกษณร 🌒 กันเร็กษณรแนนปฏ                                                                                                    |
| -      | 🗑 เชื่อมต่อร้าน 🗠                   | อัตราการและครอง (1945) *                                                                                                    |
| 0      | UCENITY                             | การเพิ่มพองพ์ อัพราการแอกพองที่ปัจจุบัน 1 บาพ - 1 พองพ์                                                                                                    |
| ٢      | paroságnéh                          | สำหระเพลง 50 THB <b>= 1 พอยก</b> ์                                                                                                    |
| 83     | 🐵 ซึ่งก่าร้านก่า                    | การเส้นพองพ์ •                                                                                                    |
| 8      |                                     | <ul> <li>คำหนดเอง</li> <li>อัตโนนมีติ</li> </ul>                                                                                                    |
| 0      |                                     | พนักงาม UNE OA สามารอเมือกค่าดัง ระบบจะแห่นพองพิไพ้เคยอัดโนมัดดำ<br>สื่อและเห็นพองพิไพ้สะเจิตได้ด้วยคนเอง ดังชื่อถูกนำเจ้าระบบส่วงใจ                                            |
| 0      |                                     |                                                                                                    |
| 8      |                                     | <ol> <li>ระบบจะบำเข้าทำสิ่งชื่อหลังรากสมาชิกข่ารถงินสำเร็จแล้วงท่านั้น และข้อมูลของถูกเชื่อแต่อยุกวัน<br/>ในช่วยเวลา 19:00-42:00 ม.</li> </ol>                                  |
|        |                                     | () การมีรายการส์หรือที่มีการของในปันต์ หรือของเรียงพันต์ (Retund/Exchange) ระบบขะไม่<br>สามารถเรียงสัมพรองที่สำนัสมระทั่งไปมีมาร์สไปออโตโนมีได้ ร้านส์การของอากการแก้งพรองท์เลง |
|        |                                     | () "หองต่" ไม่ชี่มี ถึงส่วนหนึ่งของสิทธิประโยรม์สี่ร่านส่วนใหญ่การสิทธิสาย<br>สามารถใช้เดียานในร้านที่หรือสร้างส่านขึ้น และไม่ถึงเป็น "ในก่องอย่า (LINE POINTS)                 |
|        |                                     | undin durin                                                                                                    |

### 1. ตั้งชื่อร้านค้า

- 2. เลือกรูปแบบ **ราคาสินค้า** 
  - ราคาสุทธิ คือ ราคาที่ลูกค้าจ่ายจริงหลังหักส่วนลด
  - ราคาขายสินค้า คือ ราคาป้ายก่อนหักส่วนลด

#### 3.เลือก **อัตราการให้พอยท์**

สามารถตั้งค่าให้เท่ากับค่าตั้งต้น หรือปรับให้อัตราดีขึ้นเพื่อโปรโมทช่องทางร้านค้าออนไลน์ และ ปรับอัตราให้แพงขึ้นได้เช่นกันตามกลยุทธ์ของร้านค้า

- 4.เลือก **การเพิ่มพอยท์** 
  - กำหนดเอง ระบบดึงข้อมูลให้ร้านค้า และร้านค้าเลือกเพิ่มพอยท์ให้เฉพาะรายการที่ ต้องการ
  - อัตโนมัติ ระบบดึงข้อมูลคำสั่งซื้อที่ชำระเงินแล้วเข้าระบบ MyCustomer | CRM โดย ตัดรอบที่เวลา 19:00 ของทุกวัน

### 🗃 เงื่อนไขการได้รับพอยท์ของลูกค้าบน LINE Shopping

ออเดอร์ลูกค้าที่เข้าสู่ระบบ MyCustomer | CRM จะแสดงผลเฉพาะ**ออเดอร์ที่ได้รับชำระเงินแล้ว** หรือ แอดมินในระบบ MyShop ยืนยัน 'ชำระเงินถูกต้อง' ก่อนเวลา 19:00 ของทุกวัน โดยแสดงผลเฉพาะ ยอดออเดอร์ที่ถึงขั้นต่ำการให้พอยท์ตามที่กำหนดไว้เท่านั้น

| OAPlus Ready-to-Wear                                                                                                    | > CRM > miledagwin (D) 🥙 🌍 TOUNC 🗸                                                                                                    |
|----------------------------------------------------------------------------------------------------|----------------------------------------------------------------------------------------------------|
| CRM           Image: Masses and the second second s                                      | And and a state of the state of the st |
|                                                                                                    | rindroumlinifuurantimesequennituleidenuulitemeuran lanzeuruealisinikein<br>turindrollanuuliteinguadulilituseur                                                                                                    |
| CRM      CRM      CRM      Count      Sound      Sound      Count      Count | <ul> <li>กำลั่งนี้อลูกค้า</li> <li>เพิ่มพอยทให้กับสมาชิกของคุณจากเว็บไซด์ตีดออมมีร์ชภายนอก โดยระบบจะดึงกำลั่งซื้ออัตโบมิพิจาก<br/>ร้านกำลัดออมไร้าที่คุณหมิเว็บระบบ</li> <li>ร์ชปฐมอดกานกับผิด หายเรือบูต่าวบุคอดสำหรับรัฐแตร่วบบุคอดรอะสมาชิก และมีหน้าที่รับมีตรอบในการปฏิบัตรามดูแนกเพิโช้บัตบ รวมอี.ดฎมนายรุ่มศระจรัฐแตร่วบบุคอด</li> <li>ร์ชปฐมอดกานกับผิด LINE ไม่มีการหน้าที่มนการสืดกามควาดสอบเรือหารณรัฐแล้ว ซึ่งให้สินระบั</li> <li>สอบรูปและกานกับผิด LINE ไม่มีการหน้าที่มนการสืดกามควาดสอบเรือหารณรัฐแล้ว ซึ่งให้สินระบั</li> <li>สอบรูปและรายการ หรือ หมายและโหรสังกับ</li> <li>ฐายระบังกับนี้และระบันระบบ</li> <li>รองว่าเป็นการ</li> <li>พบสมออรามการ</li> <li>รองว่าเป็นการ</li> <li>สอบรูปกระบบ</li> <li>มอดสุธสุดะ 25 v (v) </li> <li>รองว่าเป็นการ</li> <li>สอบรูปกระบบ</li> <li>มอดสุธสุดะ 25 v (v) </li> <li>รองว่าเป็นการ</li> <li>มอดสุธสุดะ 25 v (v) </li> <li>รองว่าเป็นการ</li> <li>สอบรูปกระบบ</li> <li>มอดสุธสุดะ 25 v (v) </li> </ul>                                                                                                    |

### 🗑 เงื่อนไขการได้รับพอยท์ของลูกค้าบน LINE Shopping

### **วิธีการให้พอยท์** สามารถเป็นไปได้ตามกรณีดังนี้

- 1.ผู้ซื้อผ่านระบบ LINE Shopping <mark>เป็นสมาชิก</mark>ในระบบ MyCustomer | CRM แล้ว
  - ผู้ซื้อจะได้รับพอยท์ แม้ว่าการกรอกเบอร์โทรของผู้รับจะไม่ตรงกับเบอร์สมาชิกในระบบ
- 2.ผู้ซื้อผ่านระบบ LINE Shopping ยัง<mark>ไม่เป็นสมาชิก</mark> และกรอกเบอร์ผู้รับด้วยเบอร์ของตนเอง
  - ผู้ซื้อจะได้รับพอยท์ โดยการผูกพอยท์ที่ได้รับเข้ากับบัญชีไลน์ และจะสามารถใช้งานพอยท์ได้เมื่อ สมัครสมาชิก (มีการแจ้งเตือนผ่าน OA Plus Notice)

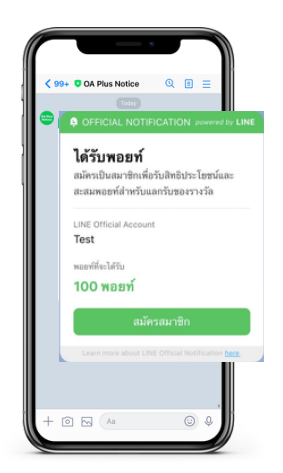

- 3. ผู้ซื้อผ่านระบบ LINE Shopping ยัง<mark>ไม่เป็นสมาชิก</mark> และกรอกเบอร์ผู้รับด้วยเบอร์ของผู้อื่น เช่น กรณีการ ส่งของขวัญ
  - ผู้ซื้อจะได้รับพอยท์ ในกรณีที่เบอร์ของผู้รับไม่เคยมีอยู่ในระบบ MyCustomer | CRM
  - <u>ผู้รับ</u>จะได้รับพอยท์ ในกรณีที่เบอร์โทรของผู้รับเคยถูกนำเข้าในระบบ MyCustomer | CRM โดย แอดมินแล้ว และเจ้าของเบอร์โทรยังไม่ได้สมัครสมาชิก

#### ข้อแนะนำ

ทางร้านค้าแจ้งให้ผู้ซื้อที่ทำการซื้อผ่าน LINE Shopping สมัครสมาชิกก่อนทำการซื้อ เพื่อความ ถูกต้องในการรับพอยท์ และสามารถตรวจสอบยอดการสะสมพอยท์ได้จากหน้าสมาชิก และการ แจ้งเตือนผ่าน

OA Plus Notice

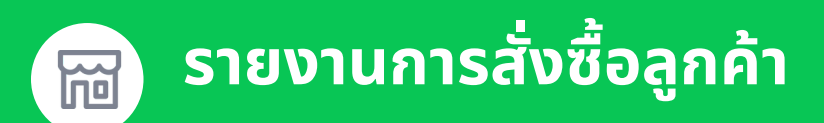

### **ตรวจสอบการการสั่งซื้อลูกค้า** ได้จากหน้าออเดอร์ลูกค้า

้โดยจะแสดงรายการตามค่ำสั่งซื้อที่รอดำเนินการเพิ่มพอยท์และรายการที่เพิ่มพอยท์แล้วในระบบ หน้าละ 100 ข้อมูล สามารถเพิ่มพอยท์ได้ที่ท้ายรายการ

| <u>ه</u><br>۲۵ | CRM                             | คำสั่งซื้อลูกค้า                   |                                                   |                                    |                                |                    |                             | ส่งอ               | อกเป็นไฟล์ 🔨                            |
|----------------|---------------------------------|------------------------------------|---------------------------------------------------|------------------------------------|--------------------------------|--------------------|-----------------------------|--------------------|-----------------------------------------|
|                | 🗠 แดชบอร์ด                      | เพิ่มพอยท์ให้กั<br>ร้านค้าอีคอมเมื | ับสมาชิกของคุณจากเว็<br>วิร์ชที่คุณเพิ่มไว้ในระบา | บไซต์อีคอมเมิร์ชภายนอก โดยระ<br>J  | บบจะดึงคำสั่งซื้ออัตโนมัติจ    | าก                 |                             | CSI                | V                                       |
| Ę              | 😃 ลูกค้า                        |                                    |                                                   |                                    |                                |                    |                             | Exc                | :el                                     |
| E              | @ wauń 🔨                        | <ol> <li>ท่านถือเป็น</li> </ol>    | เผู้ควบคุมข้อมูลส่วนบุคคะ                         | รสำหรับข้อมูลส่วนบุคคลของสมาชิก เ  | ละมีหน้าที่รับผิดชอบในการปรุ่  | ງບັຕີຕານກຽหນາຍທີ່ໃ | ช้บังคับ รวมถึงกฎหมายคุ้มค  | รองข้อมูลส่วนบุคคล |                                         |
| γ-             | เพิ่มพอยท์<br>รายงานพอยท์       | <li>① LINE ដៃរំពីរ</li>            | การะหน้าที่ในการติดตามเ                           | กรวจสอบหรือพิจารณาข้อมูลใดๆ ที่ส่ง | ให้ฟัเจอร์นี้ และจะไม่รับผิดขอ | บต่อความเสียหายห่  | รือความสูญเสียใดๆ เกี่ยวกับ | เข้อมูลดังกล่าว    |                                         |
| 21             | คูปอง ^                         | ค้นหาจากหม                         | มายเลขรายการ หรือ ห                               | มายเลขโทรศัพท์ Q                   | 🔯 การค้นหาขั้นสูง              |                    |                             |                    |                                         |
| _ 40           | ใช้คูปองโค้ด                    | <b>63</b> รายการ                   |                                                   |                                    |                                |                    |                             | แสดงสูงสุด: 25 🗸   | $\sim$   $\leftarrow$ 1/3 $\rightarrow$ |
|                | รายงานการใช้ภูปอง<br>โค้ด       | รอดำเนินก                          | ns เพิ่มพอยท์แ                                    | ăo                                 |                                |                    |                             |                    |                                         |
| Ċ              | d ี ติดตามจัดส่งของ<br>รางวัล   |                                    | รมายเลขรายการ                                     | Juři ↑↓                            | สถานะการสมัครสมาชิก            | ชื่อไลน์           | ชื่อ-นามสกุล                | รากา (บาท          |                                         |
| ¢              | ได้ เพิ่มขอดขาย ^               | 2                                  | 2024062                                           | 21 ນີ.ຍ. 2024 19:00                | สมัครสมาชิกแล้ว                | mypakamn           | -                           | B200.00            | + เพิ่มพอยท์                            |
|                | รงเมนู<br>คิวอาร์โค้ดสติ๊กเกอร์ | . 2                                | 2024062                                           | 21 ນີ.ຍ. 2024 19:00                | สมัครสมาชิกแล้ว                | mypakamn           | -                           | B200.00            | + เพิ่มพอยท์                            |
|                | กิจกรรมพิเศษ                    | . 2                                | 2024062                                           | 21 ນີ.ຍ. 2024 19:00                | สมัครสมาชิกแล้ว                | mypakamn           | -                           | B200.00            | + เพิ่มพอยท์                            |
|                | itioมต่อร้าน ^                  | 2                                  | 2024010                                           | 21 ນີ.ຍ. 2024 19:00                | ยังไม่สมัครสมาชิก              | -                  | Chong ZZzz -                | B1400.00           | + เพิ่มพอยท์                            |
|                | ออเดอร์ลูกค้า                   | 2                                  | 2024010                                           | 21 ນີ.ຍ. 2024 19:00                | ยังไม่สมัครสมาชิก              | -                  | Chong ZZzz -                | B200.00            | + เพิ่มพอยท์                            |
| 1              |                                 | . 2                                | 2024010                                           | 21 มี.ย. 2024 19:00                | ยังไม่สมัครสมาชิก              | -                  | Chong ZZzz -                | B1300.0C           | + เพิ่มพอยท์                            |
| Ŀ              |                                 |                                    | 0024010                                           | 21.0 // 202410-00                  | . w w.                         | at                 |                             |                    |                                         |

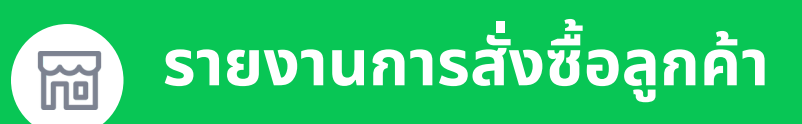

### ้วิธีการส่งออกไฟล์ข้อมูลการการสั่งซื้อลูกค้า

เลือกรายละเอียดประเภทรายงานที่ต้องการทั้ง รูปแบบ CSV และ Excel จากนั้นเลือกอย่างน้อย 1 ตัวกรอง และกดส่งออกเป็นไฟล์

้\*หากต้องการรายงานเฉพาะรายการ สามารถเลือกที่ละรายการที่ต้องการ และกดส่งออกเป็นไฟล์

| OA Plus [TEST] MyShop CRM RC | > CRM > inhologyith (                                                                                                    |                                                            |
|------------------------------|----------------------------------------------------------------------------------------------------|------------------------------------------------------------|
| CRM<br>M nosuosia<br>2 genin | คำสั่งขึ้งสูกกำ<br>เข้าและที่ได้การที่กระดอนารเป็นที่สำหรับสาโตรรณะเรียกให้สั่งได้ไม่มีกา<br>วันแก้เสียแม่มีที่พุณในให้การบ                                                                                                    | <b>ส่งออกข้อมูลเป็นไฟล์</b><br>โปรดตีอกอย่างน้อย 1 ด้วกรอง |
| @ wouri                      | <ol> <li>ท่างถึงเป็นด้างแหล่งแห่งนอดสำนับรัดสามแดงของสมบัย เลเม็กได้ที่นัดของในงานให้ก็คนสองนากใช้จังค์ง ระเรียงแนกส์และส่วนเหล<br/>()</li> </ol>                                                                                                    | ร้านต้า                                                    |
| เพิ่มพอยก์                   | O LINE ไม่มีการหน้ามีในการสิดงามการสะเหรือพิจารณาข้อมูลใดๆ ที่ยังได้สิงอร์นี้ และจะไม่อับมิตระแต่งกานสังกามสุดุปลังใดๆ เรี่ยวใบร้อมูลดังกล่าว                                                                                                    | . d Y                                                      |
| รายวามพอยที                  | กับหาราชแนนและรายการ หรือ หมายและโทรยังหรั                                                                                                    | นสุขทราน                                                   |
| El gularo 🔺                  |                                                                                                    |                                                            |
| รายงามการใช้สูปอง            | 03.18813 unweigter 23 ∨   1- 1/2 →                                                                                                    | ช่วงเวลากำรายการ                                           |
| 100                          | sadาเป็นการ เพิ่มพอยากส่ว                                                                                                    | and Re                                                     |
| d] ดัดตามจัดส่งของ<br>ราชวัล | หมายสองราชการ วันที่ ti, อยามการสนักรสมาชิก ซึ่งไซน์ ซึ่ง-นามสกุล รากา (ภาท                                                                                                    |                                                            |
| 18ี่มขอดขาย 🔨                | 202406214599995 21 Bu 202419.00 (Rinneritadi) mesikara - 8200.00 + Ukumoté                                                                                                    | dd/mm/yyyy 📋                                               |
| Saug                         | 202403/161569996 21 il 1/202419.0.0 (Bottorritudo) metakano - 8300.00 ± doumand                                                                                                    |                                                            |
| กิจกรรมพิเศษ                 |                                                                                                    | สถานะการได้รับพอยท์                                        |
| 🕅 เชื่อมต่อร้าน              | 2024062141595997 211 u. 202419:00 (ndivnovilnuk); mygakamn - 8200.00 + inumision                                                                                                    |                                                            |
| ແດວຮ່ອກຄ້າ                   | 2024010341591184 21 Lu. 2024 19:00 (#ñistlensurite - Chong ZZzz - 81400.00 + ufumotei                                                                                                    | C INDIAZOMODA C EATTINODAZOMODA                            |
| ก็เมืองผู้แห่ง               | 2024010541591185 21 Å tr. 2024 19:00 (örð ánissannfa) - Chong ZZzz - 8200.00 + Ufurnosti                                                                                                    |                                                            |
|                              | 2024010341591186 21 มี.u. 2024 19:00 (อีโล้สติดหลายิต - Chong ZZzz - B1100.0C + เพียงพบท์                                                                                                    | to in a second build                                       |
|                              | 2024010341591187 21 Bu. 2024 19:00 (Rimarihadis) Rup" - 8200.00 + Informatik                                                                                                    | anan aoooniuuiwa                                           |
| CRM                          | กำสั่งชื่อลูกค้า สงองก่องสะ -                                                                                                    |                                                            |
| < meuoso                     | เนิ่มทองที่ให้ใบสมาชิกกองคุณจากรับโซด์สีคณมมีรัชการบอก โดยระบบจะคือคำสั่งชื่ออัตโนมัติจาก<br>กับรับสายก็เกิดการในที่ได้เกิดการเป็นไขต์สีคณมมีรัชการบอก โดยระบบจะคือคำสั่งชื่ออัตโนมัติจาก                                                                                                    |                                                            |
| nhng 2                       | างสรามสายสุขสรามสายสุของ (1997)<br>(1997)                                                                                                    | ้ข้อแบะนำ                                                  |
| A here a                     | <ol> <li>ท่านใหม่ไม่สู่การหนึ่งสูงสารบุณฑลสารวิที่สุดสารบุณฑลางสนาริต และมีหน้าที่วินัดรอบในการปฏิบัติสามกรูนเทศที่ที่มีเดียง รามโดยสารประเทศระสรมสร้างสุดสารประเทศระสรมสร้างสุดสารประเทศระสรมสร้างสุดสารประเทศระสรมสร้างสุดสารประเทศระส<br/>เป็นสารประเทศระสรมสร้างสุดสารประเทศระสรมสร้างสูงสารประเทศระสรมสร้างสารประเทศระสุทธารปริบัติสามารถให้สารประเทศระส<br/>สารประเทศระสรมสร้างสุดสารประเทศระสารประเทศระสารประเทศระสารประเทศระสารประเทศระสารประเทศระสารประเทศระสารประเทศระสาร</li></ol>                                                                                                    |                                                            |
| siuwoon                      | ① เพราะไม่มีการแหน้าเป็นการมีคนามการสรรณาใจสีการสารัญญาโลร ที่มีได้พิมอร์นี้ และจะไม่รับมีสารแก่สรามปลาการสรรมรักษาระยุรูปไฟลร เพื่อรกับรัญญาโลร์ระ                                                                                                    | <ul> <li>หากขอมูลสวนมากเป็นภาษาเทย กรุณา</li> </ul>        |
| 5.000.00000                  | กับสาขากหนายและราวยากร หรือ หมายและรโทรทัศท์ Q                                                                                                    | suluuu Excel                                               |
| A 0000 N                     | 63 ments 25 v ( - 10 - 2                                                                                                    |                                                            |
| snervanslégiee<br>Re         | Antippe K3 *   1 42 -7                                                                                                    | <ul> <li>การเสอกชวงเวลาที่ต่องการ จะต้องเลือ</li> </ul>    |
| - Annu Sadana                | sochidums miumounido                                                                                                    | 2 ตัวเลือก "ตั้งแต่" และ "ถึง" ให้ครบ                      |
| \$1058                       | a hilan + nikuwourt v kilan - kilan - |                                                            |
| z wiwoowie 🔨                 | 202404274595995 21 ûn. 2024 19:00 (alimandiali) mypalama - 8200.00 + irlunterii                                                                                                    | • หากขอมูลเกน 30,000 รายการ จะเม                           |
| Saug<br>Koorli Academat      | 202806234599996 21 Ex 20281900 (alinewrited) mysalamn - 8200.00 + rfumerii                                                                                                    | สามารถดาวน์โหลดได้ กรณาเพิ่มตัวกรอ                         |
| Ranssullivito                | 20240424499997 210x 20249900 (allowelland) marakete - 855550 - disame                                                                                                    | เพื่ออดจำนอนระเออร                                         |
| ชี เชื่อมต่อร้าน             |                                                                                                    | เพื่อสต่อ เทวิตรายมาร                                      |
| ดอร์ลกค้า                    | eurevisuer zhile zoze moo (sezalementer) · Chong Zzz · Biddo O( + inkineteri                                                                                                    | <ul> <li>ข้อมูลชื่อในไลน์จะไม่ปรากภูในไฟล์รายงา</li> </ul> |
| 00301111                     | 2028010341591185 21 km 2024 19:00 (Ghladiwarda) - Chong ZZzz - 8200.00 + inkunteni                                                                                                    |                                                            |
| φ ουπιστυπτ                  | 2024010341591186 21 lis 2024 19:00 (Edisferentin - Chong ZZzz - B1300.0C + chursteni                                                                                                    |                                                            |

| (                                                         | D 🖞 🕠                                                                                                    |                                    |
|-----------------------------------------------------------|----------------------------------------------------------------------------------------------------|------------------------------------|
| กำลังสร้า<br>2024070<br>RC_Custo<br>ดาวน์โหลด<br>พร้อมสำห | งไฟล์<br>1_105705_MyShop CRM<br>imer-report.csv คุณจะสา:<br>ไฟล์ได้ที่ศูนย์การแจ้งเดือนเ<br>รับการดาวน์โหลด        | ×<br>มารถ<br>เมื่อไฟล์             |
| _                                                         |                                                                                                    | ڤ لُ                               |
| การแจงเ                                                   | ดือน                                                                                                    |                                    |
| • 🕁                                                       | ไฟล์ลูกค้าของคุณพร้อมแล้<br>"20240701_105629_MyS<br>RC_Customer-report.cs<br>ดาวน์โหลด<br>น้อยกว่า 1 นาทีที่ผ่านมา | ัว<br>Shop CRM<br>v″ กดที่นี่เพื่อ |

#### วิธีดาวน์โหลดรายงาน

- หลังจากกด "ส่งออกเป็นไฟล์" จะมีข้อความ แจ้งเตือน "กำลังสร้างไฟล์"
- กดที่ไอคอน กุ้ อีกครั้งเพื่อดาวน์โหลดไฟล์
  ไฟล์จะถูกจัดเกิบตามที่ลูกค้าตั้งค่าอุปกรณ์